# Installing LS68\_App for Windows 10 x64

#### NOTE: VERSIONS MAY VARY AS NEW RELEASES BECOME AVAILABLE

It is assumed that you have the LS-26DRSM properly connected to the Network and can ping its IP address (usually 192.168.16.220 static - the unit used here is at 192.168.15.222, change as appropriate).

Download the Ls68\_App from: https://lumi-star.com/ls-68-m-software/, or using the install you were given, install it as Administrator:

> × 0

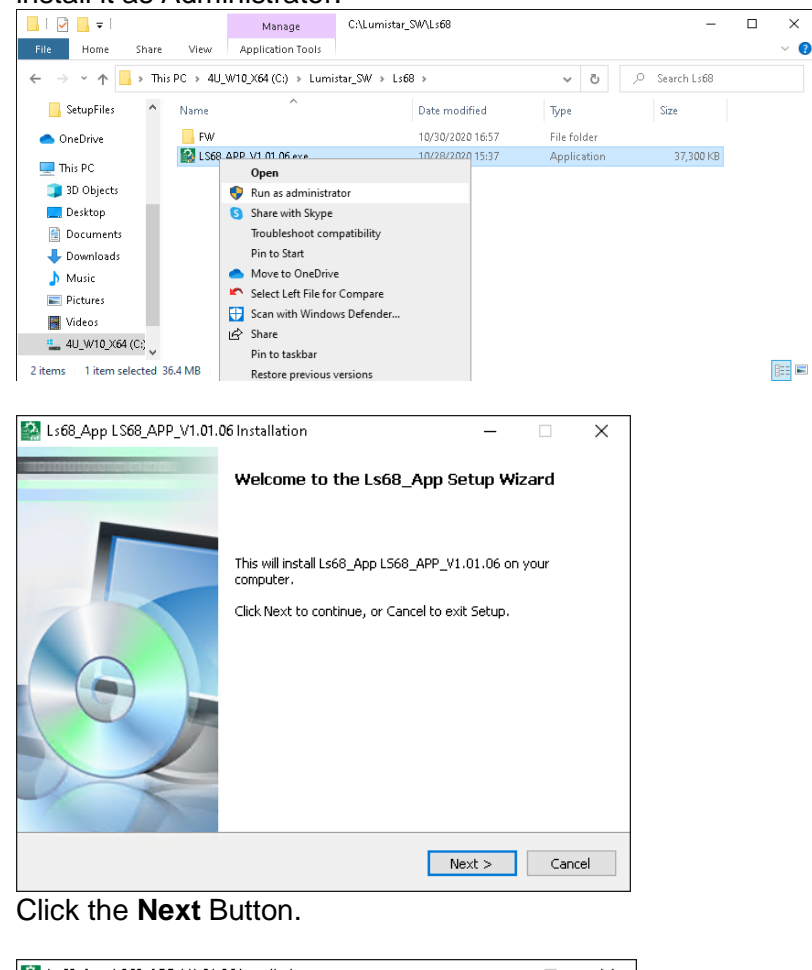

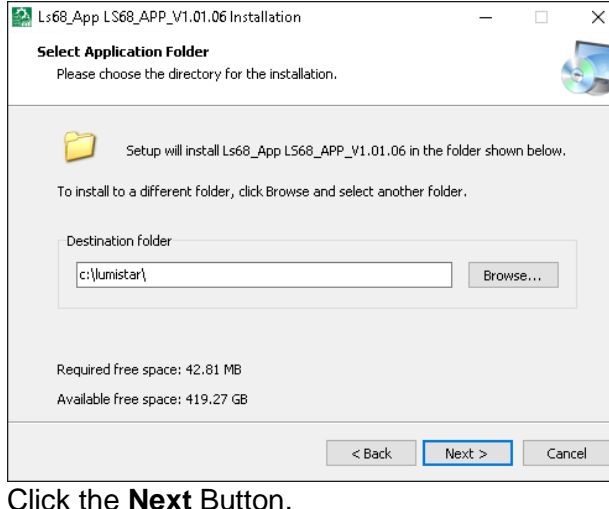

| Soft State App LS68_APP_V1.01.06 Installation                                              | _          |         | ×    |
|--------------------------------------------------------------------------------------------|------------|---------|------|
| Select Additional Tasks<br>Which additional tasks should be performed?                     |            | (       |      |
| Select the additional tasks you would like Setup to perform while insi<br>then click Next. | alling Lse | 68_App, |      |
| Create shortcuts in Start Menu                                                             |            |         |      |
| Program group name:                                                                        |            |         |      |
| Ls68_App                                                                                   |            | ~       | ·    |
| ✓ Create shortcuts on Desktop                                                              |            |         | _    |
| < Back Ne                                                                                  | xt >       | Car     | ncel |

#### Click the Next Button.

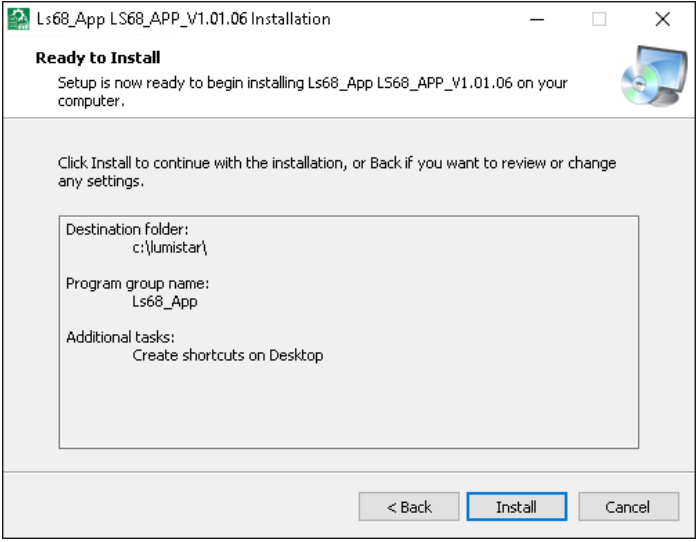

#### Click the Install Button.

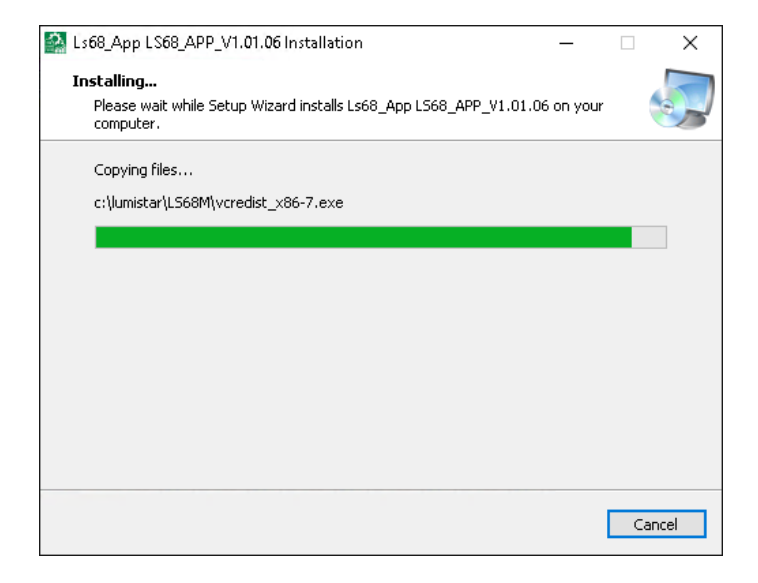

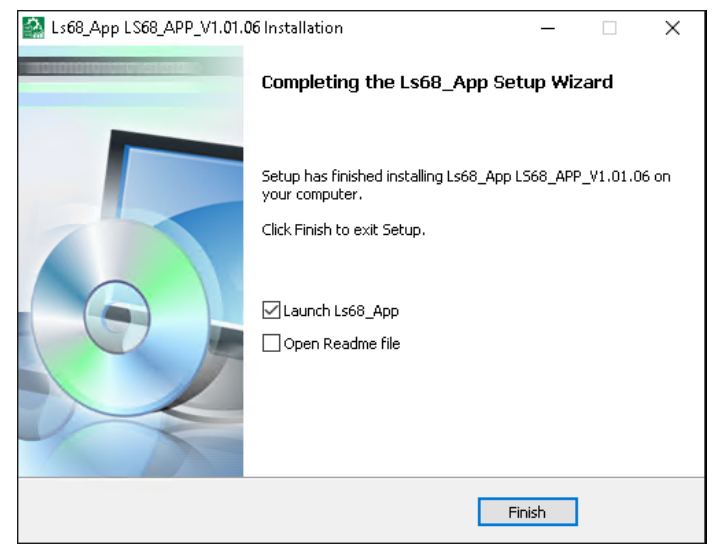

Click the Finish Button.

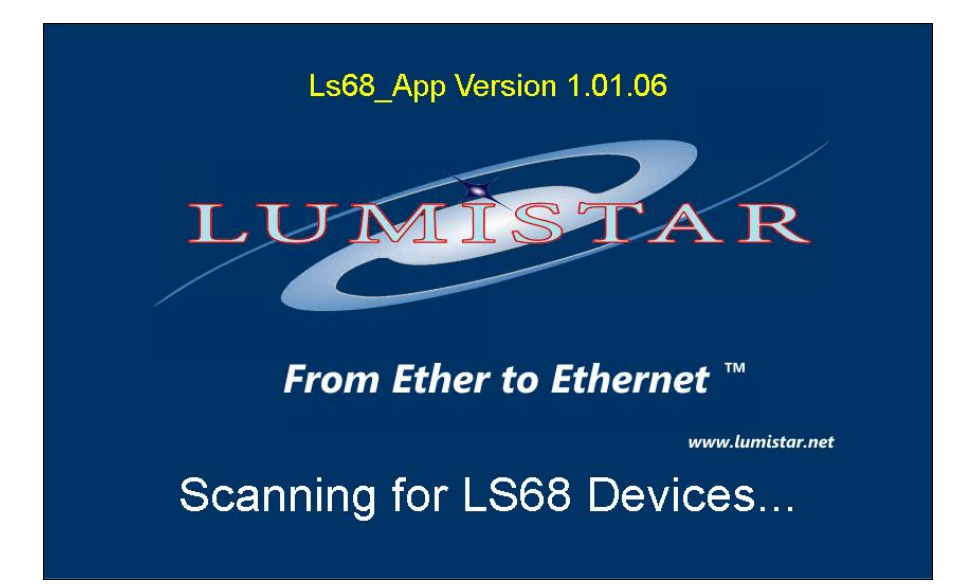

| Ls68_App Version 1.01.06          |                       |                    |                          |                         |           |                      |                         |            |           |        | _          |            |           | ×          |
|-----------------------------------|-----------------------|--------------------|--------------------------|-------------------------|-----------|----------------------|-------------------------|------------|-----------|--------|------------|------------|-----------|------------|
| File System Tools Help            |                       |                    |                          |                         |           |                      |                         |            |           |        |            |            |           |            |
|                                   |                       |                    | Stream 1                 |                         |           | Stream 2             |                         |            |           | Strea  | am 3       |            |           |            |
| LUMISTAR                          | Device Identification | BSYNC CLK<br>FFCLK | MIN FRM LK<br>MAJ FRM LK | RT STREAM<br>SIM ACTIVE | BSYNC CLK | FEC LK<br>MIN FRM LK | MAJ FRM LK<br>RT STREAM | SIM ACTIVE | BSYNC CLK | FEC LK | MIN FRM LK | MAJ FRM LK | RT STREAM | SIM ACTIVE |
| Add Device                        |                       |                    |                          |                         |           |                      |                         |            |           |        |            |            |           |            |
| Local Software IP: 192.168.15.104 |                       |                    |                          |                         |           |                      |                         |            |           |        |            |            |           |            |

Click the Add Device Button.

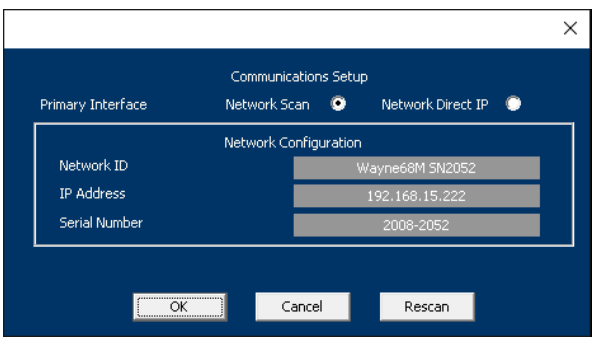

#### Select the IP Address or Name of the Device

| 🔛 Ls68_App Version 1.01.06                                                                                     |                                                                                                    |                                                                                        | – 🗆 X                                                                              |
|----------------------------------------------------------------------------------------------------|----------------------------------------------------------------------------------------------------|----------------------------------------------------------------------------------------|------------------------------------------------------------------------------------|
| File System Tools Help                                                                                         |                                                                                                    |                                                                                        |                                                                                    |
|                                                                                                    | Stream 1                                                                                                    | Stream 2                                                                               | Stream 3                                                                           |
| Device Identification           X         Wayne68M SN2052         192.168.15.222         T         I         I | mood     BSYNC CLK     BSYNC CLK     EC LK     MIN FRM LK     MAI FRM LK     C     RT STREAM     SIM ACTIVE | Decord<br>BSYNC CLK<br>FEC LK<br>MIN FRM LK<br>MAJ FRM LK<br>C RT STREAM<br>SIM ACTIVE | Monocold<br>Min Franc Clk<br>Min Franlk<br>Man Franlk<br>C RT Stream<br>SIM ACTIVE |
| Add Device<br>Devices Found: 0<br>Local Software IP: 192.168.15.104                                            |                                                                                                    |                                                                                        |                                                                                    |

#### Click the Stream 1, Decom Button.

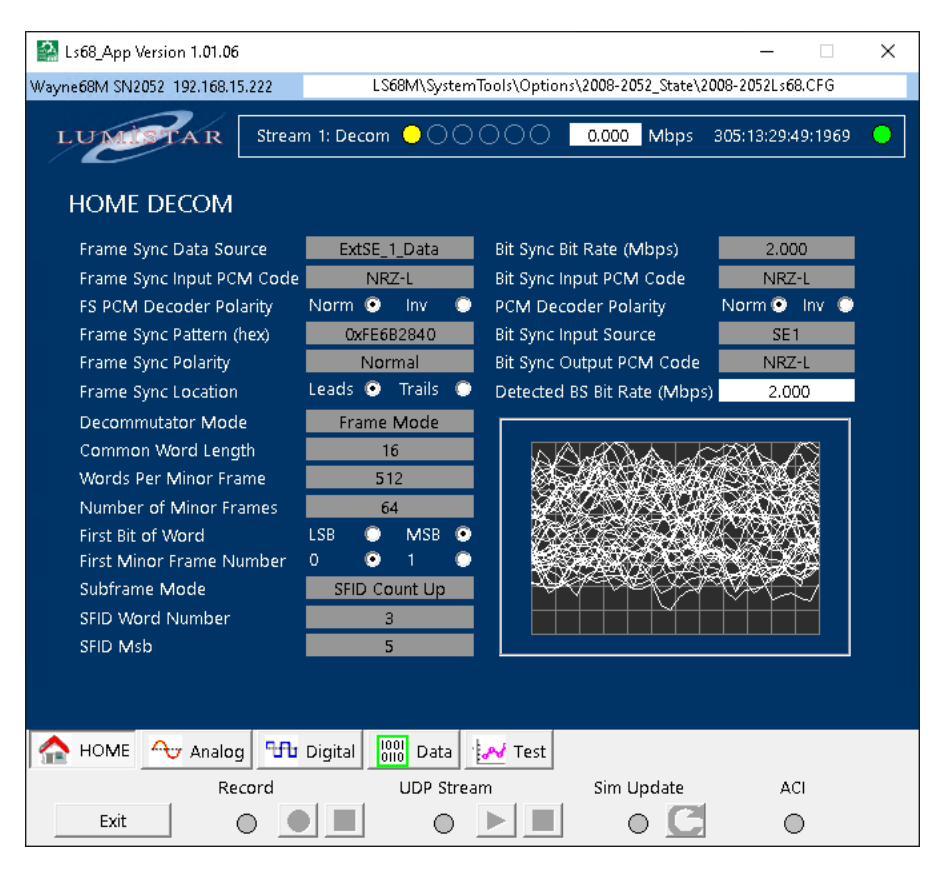

Select and Enter the indicated values below:

| 🔛 Ls68_App Version 1.01.06     |                                            |                   | × |
|--------------------------------|--------------------------------------------|-------------------|---|
| Wayne68M SN2052 192.168.15.222 | LS68M\SystemTools\Options\2008-2052_State\ | 2008-2052Ls68.CFG |   |
| LUMISTAR Stream                | n 1: Decom 🔵 🔷 🔷 0.000 Mbps                | 305:13:35:12:4944 | • |
| HOME DECOM                     |                                            |                   |   |
| Frame Sync Data Source         | Sim_1_Tx_1_Data Bit Sync Bit Rate (Mbps)   | 0.819             |   |
| Frame Sync Input PCM Code      | NRZ-L Bit Sync Input PCM Code              | NRZ-L             |   |
| FS PCM Decoder Polarity        | Norm 💿 Inv 💿 🕅 Decoder Polarity 👘          | /Norm 💿 Inv 🔘     |   |
| Frame Sync Pattern (hex)       | OxFE6B2840 Bit Sync Input Source           | SE 1              |   |
| Frame Sync Polarity            | Normal Bit Sync Output PCM Code            | NRZ-L             |   |
| Frame Sync Location            | Leads 💿 Trails 🔘 Detected BS Rit Rate (Mbp | is) 0.819         |   |
| Decommutator Mode              | Frame Mode                                 |                   |   |
| Common Word Length             | 16                                         |                   |   |
| Words Per Minor Frame          | 512                                        |                   |   |
| Number of Minor Frames         | 64                                         |                   |   |
| First Bit of Word              | LSB O MSB O                                |                   |   |
| First Minor Frame Number       | 0 0 1 0                                    |                   |   |
| Subframe Mode                  | SFID Count Up                              |                   |   |
| SFID Word Number               | 3                                          |                   |   |
| SFID Msb                       | 5                                          |                   |   |
|                                |                                            |                   |   |
|                                |                                            |                   |   |
| 合 HOME 🕂 Analog 😘              | Digital Data Test                          |                   |   |
| Record                         | UDP Stream Sim Update                      | ACI               |   |
| Exit                           |                                            | 0                 |   |

#### Select the lower Test, then the Sim Tab on the Left.

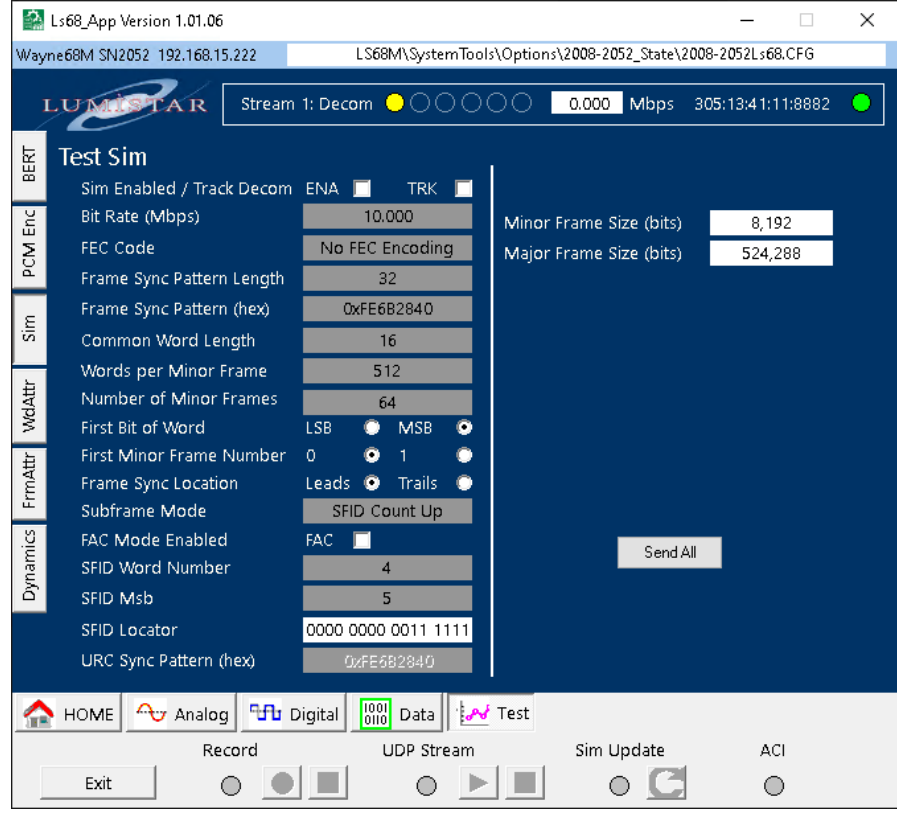

Enter the Bit Rate indicated below, Click the CheckBoxes for ENA and TRK, then Click the Send All Button.

|      | Ls68_App Version 1.01.06     |                                                             | Х |
|------|------------------------------|-------------------------------------------------------------|---|
| Way  | vne68M SN2052 192.168.15.222 | LS68M\SystemTools\Options\2008-2052_State\2008-2052Ls68.CFG |   |
|      | LUMITAR Stream               | 1: Decom                                                    | • |
| 보    | Test Sim                     |                                                             |   |
| 8    | Sim Enabled / Track Decom    |                                                             |   |
| U.   | Bit Rate (Mbps)              | 0.819 Nipor Frame Size (bits) 8,192                         |   |
| Σ    | FEC Code                     | No FEC Encoding Major Frame Size (bits) 524,288             |   |
| Р    | Frame Sync Pattern Length    | 32                                                          |   |
| -    | Frame Sync Pattern (bex)     | 0xFE682840                                                  |   |
| Sin  | Common Word Length           | 16                                                          |   |
| L    | Words per Minor Frame        | 512                                                         |   |
| Atti | Number of Minor Frames       | 64                                                          |   |
| Ň    | First Bit of Word            | LSB 👁 MSB 👁                                                 |   |
| ţ,   | First Minor Frame Number     | 0 • 1 •                                                     |   |
| l m  | Frame Sync Location          | Leads 🗿 Trails 🔍                                            |   |
| 10   | Subframe Mode                | SFID Count Up Changes need to be sent.                      |   |
| mi.  | FAC Mode Enabled             | BAC Send All                                                |   |
| )yna | SFID Word Number             |                                                             |   |
|      | SFID Msb                     | 5                                                           |   |
|      | SFID Locator                 |                                                             |   |
|      | URC Sync Pattern (hex)       | 0xFE682840                                                  |   |
|      | HOME 🔷 Analog 🖽 D            | Digital 000 Data Est                                        |   |
|      | Record                       | UDP Stream Sim Update ACI                                   |   |
|      | Exit O                       |                                                             |   |

Notice the Bit Sync, Major and Minor Frame Lock indicators are now Green indicating they are Locked.

Click the Windows Icon  $\square$  on the lower left side of the Desktop and type "allow an", the Select: Allow an app through Windows Firewall

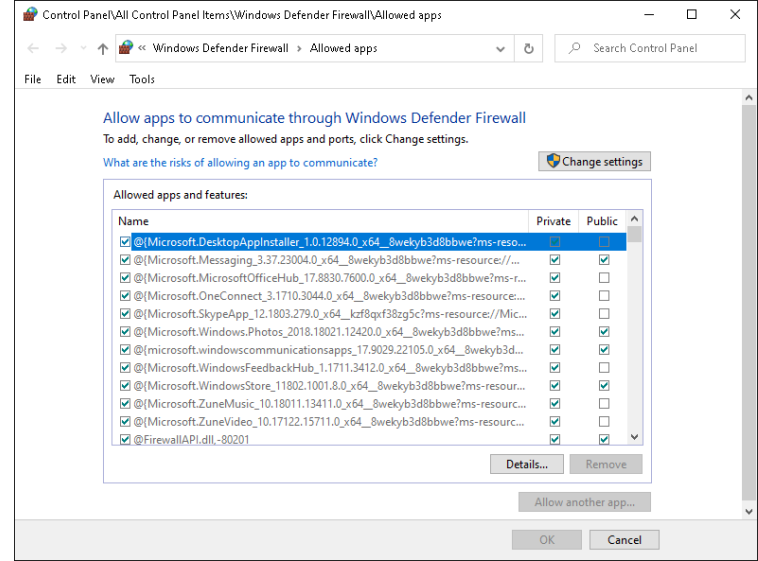

Click the **Change Settings** Button, then click the **Allow another app...** Button.

| Add an app                                                                                            | ×  |
|----------------------------------------------------------------------------------------------------|----|
| Select the app you want to add, or click Browse to find one that is not<br>listed, and then click OK. |    |
| Apps:                                                                                                 |    |
|                                                                                                    |    |
|                                                                                                    |    |
|                                                                                                    |    |
|                                                                                                    |    |
|                                                                                                    |    |
|                                                                                                    |    |
|                                                                                                    |    |
| Path: Browse                                                                                          |    |
| <u>B</u> ronso.                                                                                       |    |
| What are the risks of unblocking an app?                                                              |    |
| You can choose which network types to add this app to.                                                |    |
| Network types Add Cance                                                                               | el |
|                                                                                                    |    |

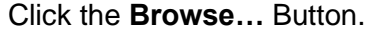

Steer to the Ls68\_App.exe as shown below:

| → * ↑ <mark> </mark> | This PC   | > 4U_W10_X64 (C:) > lumistar > LS68N                                 | v1 >             | ✓ O Se:     | arch LS68M                |
|----------------------|-----------|----------------------------------------------------------------------|------------------|-------------|---------------------------|
| rganize 🔻 🛛 New      | folder    |                                                                      |                  |             |                           |
| 📙 DDbase             | ^ N       | ame                                                                  | Date modified    | Туре        | Size                      |
| - Project            |           | Documentation                                                        | 10/31/2020 13:13 | File folder |                           |
| 📙 Setup Files        |           | res                                                                  | 10/31/2020 13:13 | File folder |                           |
| SetupFiles           |           | SystemTools                                                          | 10/31/2020 13:13 | File folder |                           |
|                      |           | - User                                                               | 10/31/2020 13:14 | File folder |                           |
| S OneDrive           |           | - UserTools                                                          | 10/31/2020 13:13 | File folder |                           |
| 💻 This PC            |           | 🛓 Ls68_App.exe                                                       | 10/28/2020 15:34 | Application | 2,358 KB                  |
| 📬 3D Objects         |           | File description: Ls68_App                                           | 1/6/2020 13:59   | Application | 4,879 KB                  |
| Desktop              |           | Company: TODO: <company name=""><br/>File version: 1.0.0.1</company> | 1/6/2020 13:59   | Application | 6,352 KB                  |
| Documents            | i         | Date created: 10/31/2020 13:13                                       |                  |             |                           |
| Downloads            | v [       | Size: 2.30 MB                                                        |                  |             |                           |
| F                    | ile name: | Ls68_App.exe                                                         |                  | ~ Applicat  | tions (*.exe;*.com;*.icd) |

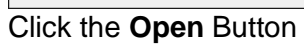

| Add an app                                                                                         | × |
|----------------------------------------------------------------------------------------------------|---|
| Select the app you want to add, or click Browse to find one that is not listed, and then click OK. |   |
| Apps:                                                                                              |   |
| Ls68_App                                                                                           |   |
| Path: C:\lumistar\LS68M\Ls68_App.exe Browse.                                                       |   |
| What are the risks of unblocking an app?                                                           |   |
| You can choose which network types to add this app to.                                             |   |
| Network types Add Cance                                                                            |   |

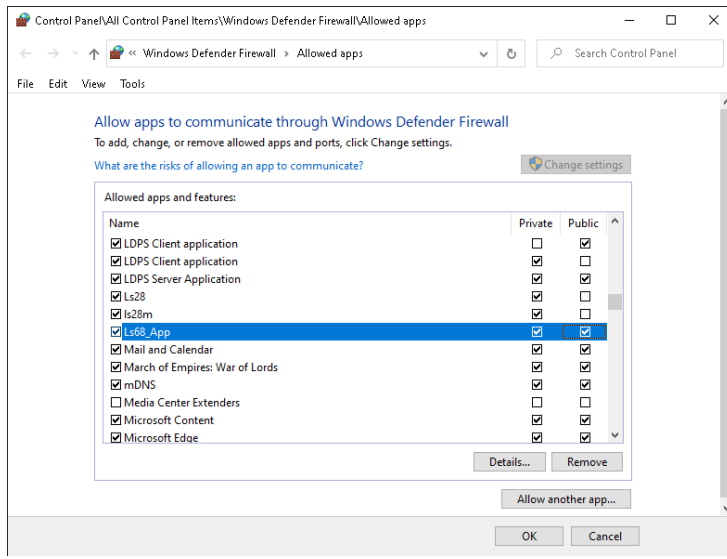

This exception has been added for **Private** Neworks, (you can add **Public** if you wish) Click the **OK** Button.

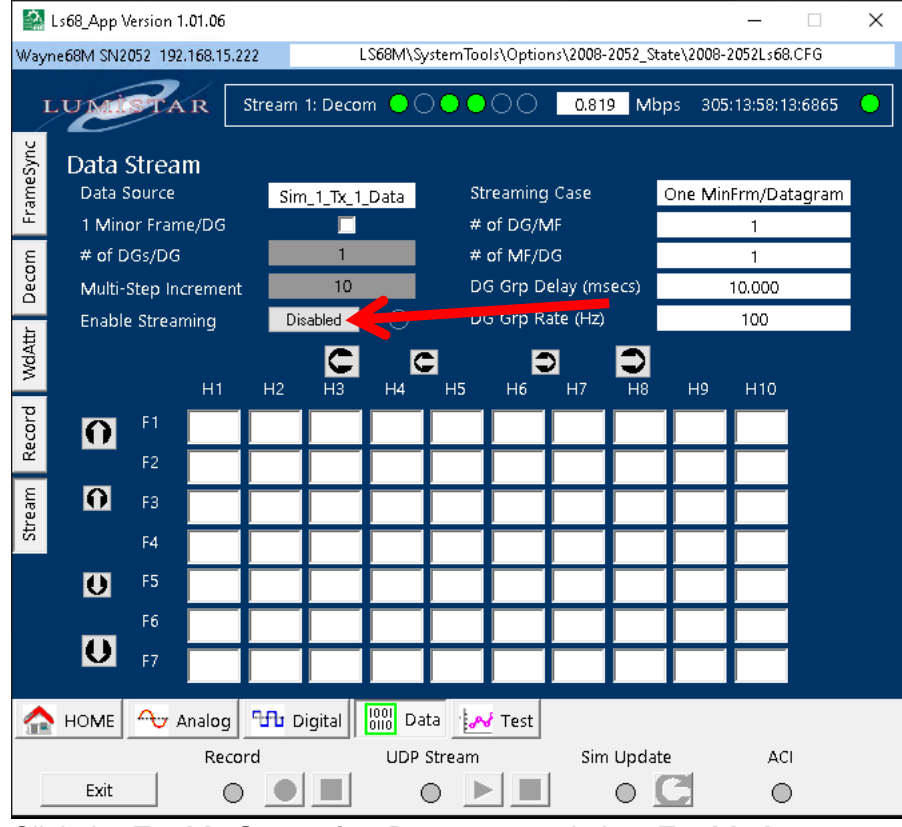

#### Click the Bottom Data Tab, the Click the Left Stream Tab.

Click the Enable Streaming Button to toggle it to Enabled.

Now under the **UDP Stream** heading at the bottom of the Window, the Streaming Button Licked to start Streaming Data - **Click** this button.

| \$                         | Ls68_App \     | Version <sup>•</sup> | 1.01.06    |       |        |                 |          |          |                   |                   |                     | -                  |     | × |
|----------------------------|----------------|----------------------|------------|-------|--------|-----------------|----------|----------|-------------------|-------------------|---------------------|--------------------|-----|---|
| Way                        | ne68M SN2      | 2052 192             | 2.168.15.2 | 22    | L      | .S68M\Sj        | /stemToc | ls∖Optio | ns\2 <b>00</b> 8- | 2 <b>0</b> 52_Sta | te\2 <b>00</b> 8-2  | 2 <b>0</b> 52Ls68. | CFG |   |
| LUXIII A R Stream 1: Decom |                |                      |            |       |        |                 |          |          |                   |                   |                     |                    | •   |   |
| meSync                     | Data<br>Data : | Strea<br>Source      | m          | Sin   | 1.17x1 | Data            | St       | reaming  | Case              | (                 | One MinErm/Datagram |                    |     |   |
| Fra                        | 1 Min          | or Fran              | ne/DG      |       |        |                 | #        | of DG/N  | ٨F                |                   |                     | 1                  |     |   |
| E                          | # of [         | )Gs/DG               |            |       | 1      |                 | #        | of MF/D  | G                 |                   |                     | 1                  |     |   |
| Decc                       | Multi-         | Step In              | crement    |       | 10     |                 | D        | G Grp D  | elay (ms          | secs)             |                     | 10.000             |     |   |
| ±                          | Enabl          | e Strea              | ming       | Er    | abled  | •               | D        | G Grp R  | ate (Hz)          |                   |                     | 100                |     |   |
| WdAtt                      |                |                      | Н1         | H2    |        | H4              | н5       | н6       | N H7              |                   | Н9                  | H10                |     |   |
| cord                       | Ω              | F 1                  | 0004       | 0141  | 0307   | 1147            | 0686     | 0336     | 0500              | 0000              | 0000                | 3800               |     |   |
| Re                         |                | F2                   | 0004       | 0141  | 0307   | 1147            | 0687     | 0336     | 0500              | 0000              | 0000                | 3800               |     |   |
| eam                        | O              | F3                   | 0004       | 0141  | 0307   | 1147            | 0688     | 0336     | 0500              | 0000              | 0000                | 3800               |     |   |
| Str                        |                | F4                   | 0004       | 0141  | 0307   | 1147            | 0689     | 0336     | 0500              | 0000              | 0000                | 3800               |     |   |
|                            | U              | F5                   | 0004       | 0141  | 0307   | 1147            | 0690     | 0336     | 0500              | 0000              | 0000                | 3800               |     |   |
|                            |                | F6                   | 0004       | 0141  | 0307   | 1147            | 0691     | 0336     | 0500              | 0000              | 0000                | 3800               |     |   |
|                            | U              | F7                   | 0004       | 0141  | 0307   | 1147            | 0692     | 0336     | 0500              | 0000              | 0000                | 3800               |     |   |
|                            | номе           | <b>~</b> ⊎,          | Analog     | ԳԴԴ Ե | igital | 1001<br>0110 Da | ta 👍     | / Test   |                   |                   |                     |                    |     |   |
|                            |                |                      | Reco       | rd    |        | UDP             | Stream   | _        | Sim               | Update            | 2                   | ACI                |     |   |
|                            | Exit           |                      | 0          |       |        | (               |          |          |                   | 0                 |                     | 0                  |     |   |

The data listed under the HX headings are Time Stamps for each Minor Frame.

Click the far Left Dutton to shift the display 10 locations to the Right.

|        | Ls68_App         | Version 1    | 1.01.06   | C      | Timet   | ag 📘            | Frame    | Sync     | 🗖 si        | FID               | Data       | -         |        | $\times$ |
|--------|------------------|--------------|-----------|--------|---------|-----------------|----------|----------|-------------|-------------------|------------|-----------|--------|----------|
| Wayı   | ne68M SN:        | 2052 192     | .168.15.2 | 22     | l       | .S68M\Sj        | ystemToo | ls∖Optio | ns\2008-    | 2 <b>0</b> 52_Sta | ate\2008-: | 2052L\$68 | .CFG   |          |
| I      | LUMI             | STA          |           | Stream | 1: Deco | m 이 🤇           |          | •0       | 0.81        | 9 Mb              | ps 307     | :11:51:2  | 7:3632 | •        |
| ieSync | Data             | Strea        | m         |        |         |                 | <i></i>  |          | <i>.</i>    |                   |            | _         |        |          |
| ram    | Data             | Source       |           | Sim    | _1_Tx_1 | Data            | St       | reaming  | i Case      |                   | One Min    | Frm/Dat   | tagram |          |
| _      | 1 Mir            | ior Fram     | ne/DG     | _      |         |                 | #        | of DG/N  | ИF<br>V П   |                   |            | 1         |        |          |
| com    | # of I           | DGS/DG       |           |        | 10      |                 | #        |          | 9G<br>- I 7 |                   |            | 1         |        |          |
| De     | Multi            | -Step In:    | crement   |        | 10      |                 | Di       | s Grp D  | elay (ms    | ecs)              |            | 10.000    |        |          |
| ŧ      | Enabl            | le Strear    | ming      | En     | abled   |                 | De       | э Grp к  | ate (Hz)    |                   |            | 100       |        |          |
| MdA    |                  |              |           |        | C       |                 |          |          | D           | $\bigcirc$        |            |           |        |          |
| -      |                  |              | H11       | H12    | W1      | W2              | W3       | W4       | W5          | W6                | W7         | W8        |        |          |
| corc   | Ω                | F1           | 0B40      | 0000   | FE6B    | 2840            | 0000     | 0004     | 0000        | 0000              | 0000       | 0000      |        |          |
| Re     |                  | F2           | 0B40      | 0001   | FE6B    | 2840            | 0001     | 0004     | 0000        | 0000              | 0000       | 0000      |        |          |
| eam    | Ο                | F3           | 0B40      | 0002   | FE6B    | 2840            | 0002     | 0004     | 0000        | 0000              | 0000       | 0000      |        |          |
| Str    |                  | F4           | 0B40      | 0003   | FE6B    | 2840            | 0003     | 0004     | 0000        | 0000              | 0000       | 0000      |        |          |
|        | U                | F5           | 0B40      | 0004   | FE6B    | 2840            | 0004     | 0004     | 0000        | 0000              | 0000       | 0000      |        |          |
|        |                  | F6           | 0B40      | 0005   | FE6B    | 2840            | 0005     | 0004     | 0000        | 0000              | 0000       | 0000      |        |          |
|        | U                | F7           | 0B40      | 0006   | FE6B    | 2840            | 0006     | 0004     | 0000        | 0000              | 0000       | 0000      |        |          |
|        | номе             | <b>م</b> ۍ پ | Analog    | ¶n∰ D  | igital  | 1001<br>0110 Da | ita 👘    | / Test   |             |                   |            |           |        |          |
|        | -                |              | Reco      | rd     |         | UDP             | Stream   |          | Sim         | Updat             | e          | AC        | 1      |          |
|        | Exit O I I O C O |              |           |        |         |                 |          |          |             |                   |            |           |        |          |

You can see that W6 – W8 are showing 0x000. This is because this is the default Simulator 1 configuration.

Turn Streaming off by Clicking the Stop

To modify the Simulator, Click the Botom **Test** Tab, the the Left **WdAttr** Tab:

| 'ayı | ne <b>6</b> 8M SN2052 192.1 | 168.15.222  |         | LS68            | M\SystemToc | ls\Options\2 <b>00</b> 8- | 2052_State\200 | 8-2 <b>0</b> 52Ls68.0 | FG      |
|------|-----------------------------|-------------|---------|-----------------|-------------|---------------------------|----------------|-----------------------|---------|
| 1    | UMISTA                      | R Strea     | im 1: D | ecom (          | 000         | 00 0.81                   | 9 Mbps 30      | 07:14:38:15:          | 1813 🕒  |
|      | Sim Word A                  | ttribute    |         |                 |             |                           | 1 .            | 1 .                   |         |
| ,    | Word Entry Mor              | de Sinale   |         | Mu              | ltiple 🙃    | Wd Index                  | Raw Value      | LSB First             |         |
|      |                             | ac single   |         | i viu           |             | 1                         | 65131          | 0                     | - 1     |
|      | Raw value Displ             | ay Decim    | al 💿    | He)             | <u> </u>    |                           | 10304          | U                     |         |
|      |                             | Raw         | I SB    | Last            | Word        |                           | 3              | 0                     |         |
|      |                             | Value       | First   | Word            | Length      | 5                         | 5              | ō                     |         |
|      |                             | 0           | 0       | 0               | 16          | 6                         | 6              | 0                     |         |
|      |                             | 0           | 0       | v               | 10          | 7                         | 7              | 0                     | 1       |
|      | Multiple Entry -            | Start Word  | Index   |                 | 3           | 8                         | 8              | 0                     | 1       |
|      | Multiple Entry -            | End Word I  | ndev    |                 | 512         | 9                         | 9              | 0                     | 1       |
|      | watapie chu y -             |             | naex    |                 | 312         | 10                        | 10             | 0                     | 1.1     |
|      |                             |             |         |                 | Write       | 11                        | 11             | 0                     |         |
|      | Multi Daniste la            |             |         |                 |             | 12                        | 12             | 0                     | - 1 - E |
|      | Multi Raw Value             | Entry Mod   | 2:      |                 |             | 13                        | 13             | 0                     | - 1 - E |
|      | Same 🔘                      | Sequent     | iar 💿   | Rar             | idom 🔘      | 14                        | 14             | 0                     | - '     |
|      | Multi Dau Malua             | See Start   |         |                 | 2           | 15                        | 15             | 0                     | 1       |
|      | WILL Raw Value              | seq - start |         |                 | 3           | 16                        | 16             | 0                     | - 1 - E |
|      | Multi Raw Value             | Seq - Inter | /al     |                 | 1           | 17                        | 17             | 0                     |         |
|      |                             |             |         |                 |             | 18                        | 18             | U                     |         |
|      |                             |             |         |                 |             |                           |                |                       | /       |
| 2    | HOME 🚭 Ar                   | nalog 🚮     | Digita  | al 1001<br>0110 | Data 🥍      | / Test                    |                |                       |         |
|      |                             | Record      |         | L               | JDP Stream  | Sim                       | update         | ACI                   |         |
|      | - 1                         |             |         | 1               |             | 1 = 1                     | a (21)         | ~                     |         |

Insure the entries match those above, especially the one indicted with the Arrows. Finally Click the **Write Button**. This will fill in the **Raw Value** column with the values that now match the **Word Index**.

| Select the Left D | vnamics Tab.        | Click the Wordform | Button or | h the | Right     |
|-------------------|---------------------|--------------------|-----------|-------|-----------|
| CONCOLUNC FOIL D  | <b>ynannoo</b> rab. |                    | Dutton    | 1 110 | i tigi it |

|                         | Ls68_App Version 1.01.06 | 22 I \$68M         | \  car\\$e | tun Files\20 | 18-2052 | Setun\1 (68.4 |            |      | × |  |
|-------------------------|--------------------------|--------------------|------------|--------------|---------|---------------|------------|------|---|--|
| 1                       |                          | Stream 1: Decom    | •••        |              | .819    | Mbps 321:     | 16:11:34:  | 2304 | • |  |
| BERI                    | Test Sim Dynam           | ic Words           | Wa         | ive Word 1   |         | Unic          | ue Word    |      |   |  |
|                         | Raw Value Display:       | Wave Wd Mode       | Fixed      | NCO          | 9       | ) Market      | - Data     | •    |   |  |
| 5                       | Wave Word 1 💿            | Waveform           |            | SINE 🖊       |         | Wu            |            | - 1  |   |  |
| -                       | Wave Word 2 🔘            | Wave NCO Freq (Hz) |            | 63           |         | 2             | 0          | 11   |   |  |
|                         | Wave Word 3 🔘            | Wave Wd Elements   |            | 90 🚄         |         | 3             | 0          |      |   |  |
| 5                       | Wave Word 4 🔘            | Wave Wd MSB        |            | 16           |         | 4             | 0          | - 1  |   |  |
|                         | Wave Word 5 🔘            |                    | Wd         | Data         | ^       | 5             | 0          | - 1  |   |  |
|                         | Wave Word 6 🔘            |                    | 1          | 0            |         | 7             | 0          | - 1  |   |  |
|                         |                          |                    | 2          | 2285         |         | 8             | 0          |      |   |  |
|                         | Diselso Meder            |                    | 3          | 4560         |         | 9             | 0          |      |   |  |
|                         | Display Mode:            |                    | 4          | 6812         |         | 10            | 0          | - 1  |   |  |
| -                       | Decimal 📀                |                    | 5          | 9031         |         | 11            | 0          | - 1  |   |  |
| )                       | Hex 🔘                    |                    | 7          | 13327        |         | 12            | ŏ          | - 1  |   |  |
| 1.131                   |                          |                    | 8          | 15383        | ×       | 14            | 0          | ~    |   |  |
| 2                       |                          |                    | <          | >            |         | <             |            | >    |   |  |
|                         |                          | File Browse        |            |              |         | Load          | d CSV File | 2    |   |  |
| Load Page Updates       |                          |                    |            |              |         |               |            |      |   |  |
| Analog 😘 Digital 🔤 Data |                          |                    |            |              |         |               |            |      |   |  |
|                         | Reco                     | rd UDP St          | ream       | :            | Sim Up  | date          | ACI        |      |   |  |
|                         | Exit                     |                    |            |              | 0       | C             | 0          |      |   |  |

Waveform X Choose the waveform COSINE NOTHING COSINE SOLIARE

Change the **Wave Word 1**.(in the middle) to **SINE**. This will populate the Wave 1 values. Set **Wave Word Elements** to **90**.

### Click the Left FrmAttr Tab. Click the Common (Word) Button at the F1, W4

|                                                      | ><br>Word Definitions             |
|------------------------------------------------------|-----------------------------------|
| PRN1 Pattern O<br>PRN2 Pattern O                     | Wave Word Number Wave Word 1      |
| Wave Word O<br>Unique Word O<br>Common Word O        | Word Start 4<br>Word Interval 0   |
| Do For A Single Entry 📃<br>Use Word and Frame Stop 📃 | Frame Start 1<br>Frame Interval 1 |
|                                                      | OK Cancel                         |

Fill in the Window as shown above, the Click the **OK** Button.

#### It should fill in the W4 column as shown below:

| 🔛 Ls68_App Version 1.01.06 — 🗆 🗙                                                           |          |                |             |         |                   |        |          |                          |        |        |  |  |
|--------------------------------------------------------------------------------------------|----------|----------------|-------------|---------|-------------------|--------|----------|--------------------------|--------|--------|--|--|
| Wayne68M SN2052 192.168.15.222 LS68M\SystemTools\Options\2008-2052_State\2008-2052Ls68.CFG |          |                |             |         |                   |        |          |                          |        |        |  |  |
| LUMISTAR Stream 1: Decom                                                                   |          |                |             |         |                   |        |          |                          |        |        |  |  |
| BERT                                                                                       | Test Sin | n Fram         | e Attribute |         | _                 |        |          |                          |        | _      |  |  |
| υc                                                                                         | θ        |                |             |         |                   | Word   | l Number |                          | •      |        |  |  |
| M                                                                                          | O        |                | W1          | W2      | W3                | W4     | W5       | W6                       | W7     | W8     |  |  |
| ā                                                                                          |          | F1             | FSP Wd      | FSP Wd  | SFID Wd           | Wave 1 | Common   | Common                   | Common | Common |  |  |
| .ш                                                                                         | )er      | F2             | FSP Wd      | FSP Wd  | SFID Wd           | Wave 1 | Common   | Common                   | Common | Common |  |  |
| S                                                                                          | Jumk     | F3             | FSP Wd      | FSP Wd  | SFID Wd           | Wave 1 | Common   | Common                   | Common | Common |  |  |
| Attr                                                                                       | me N     | F4             | FSP Wd      | FSP Wd  | SFID Wd           | Wave 1 | Common   | Common                   | Common | Common |  |  |
| Wd                                                                                         | Frai     | F5             | FSP Wd      | FSP Wd  | SFID Wd           | Wave 1 | Common   | Common                   | Common | Common |  |  |
| ŧ                                                                                          | linor    | Fб             | FSP Wd      | FSP Wd  | SFID Wd           | Wave 1 | Common   | Common                   | Common | Common |  |  |
| FrmA                                                                                       | 2        | F7             | FSP Wd      | FSP Wd  | SFID Wd           | Wave 1 | Common   | Common                   | Common | Common |  |  |
| 2                                                                                          |          | F8             | FSP Wd      | FSP Wd  | SFID Wd           | Wave 1 | Common   | C <b>o</b> mm <b>o</b> n | Common | Common |  |  |
| amic                                                                                       |          | F9             | FSP Wd      | FSP Wd  | SFID Wd           | Wave 1 | Common   | Common                   | Common | Common |  |  |
| Dyn                                                                                        | Ð        | F10            | FSP Wd      | FSP Wd  | SFID Wd           | Wave 1 | Common   | C <b>o</b> mmon          | Common | Common |  |  |
| Multi-Step Button Increment                                                                |          |                |             |         |                   |        |          |                          |        |        |  |  |
|                                                                                            | номе     | <del>م</del> ن | Analog 🚮    | Digital | 1001<br>0110 Data | a 🖓 🗛  | est      |                          |        |        |  |  |
|                                                                                            |          |                | Record      |         | UDP S             | tream  | Si       | m Update                 |        | ACI    |  |  |
|                                                                                            | Exit     |                | 0           |         | C                 |        |          | • 🤇                      | 2      | 0      |  |  |
|                                                                                            |          |                |             |         |                   |        |          |                          |        |        |  |  |

Click the **Sim Update** Sutton to load the current Simulation.

Go back to the **Stream** page by selecting the Bottom **Data** Tab, then the Left **Stream** Button.

| Sta   | Start streaming by Clicking the Start 🕨 Button.                                                                                                    |           |          |                    |                   |      |        |                    |                      |        |         |         |       |   |
|-------|----------------------------------------------------------------------------------------------------|-----------|----------|--------------------|-------------------|------|--------|--------------------|----------------------|--------|---------|---------|-------|---|
| ŝ     | Ls68_App                                                                                                    | Version   | 1.01.06  |                    | Timet             | ag   | Frame  | Sync               | 🔲 SF                 | ID [   | Data    | -       |       | × |
| Way   | Wayne68M SN2052 192.168.15.222 LS68M\SystemTools\Options\2008-2052_State\2008-2052Ls68.CFG                                                                                                    |           |          |                    |                   |      |        |                    |                      |        |         |         |       |   |
|       | LUMETAR         Stream 1: Decom         O         O |           |          |                    |                   |      |        |                    |                      |        |         |         |       |   |
| Sync  | Data Stream                                                                                                    |           |          |                    |                   |      |        |                    |                      |        |         |         |       |   |
| ame   | Data                                                                                                    | Source    |          | Sim                | 1_ <b>1</b> _Tx_1 | Data | St     | reaming            | Case                 |        | One Min | Frm/Dat | agram |   |
| æ     | 1 Mi                                                                                                    | nor Fran  | ne/DG    | _                  |                   |      | #      | of DG/N            | 1F                   | -      |         | 1       |       |   |
| E C   | # of                                                                                                    | DGs/DG    | ;        | -                  | 1                 | _    | #      | of MF/D            | iG<br>alaw (ma       | 0.00   |         | 1       |       |   |
| ŏ     | Final                                                                                                    | I-Step In | icrement | Er                 | abled             |      | ים     | 5 Grp D<br>5 Grp R | elay (ms<br>ate (Hz) | ecs)   |         | 10000   |       |   |
| Attr  |                                                                                                    | ne su ca  | ming     |                    |                   |      |        | s orp n            |                      |        |         | 100     |       |   |
| ΡM    |                                                                                                    |           | H11      | H12                | W1                | W2   | ws     | W4                 | 2<br>W5              | W6     | W7      | W8      |       |   |
| cord  | 0                                                                                                    | F1        | 0B40     | 0000               | FE6B              | 2840 | 0000   | A57F               | 0005                 | 0006   | 0007    | 0008    |       |   |
| Re    |                                                                                                    | F2        | 0B40     | 0001               | FE6B              | 2840 | 0001   | A464               | 0005                 | 0006   | 0007    | 0008    |       |   |
| eam   | Ο                                                                                                    | F3        | 0B40     | 0002               | FE6B              | 2840 | 0002   | A34D               | 0005                 | 0006   | 0007    | 0008    |       |   |
| Str   |                                                                                                    | F4        | 0B40     | 0003               | FE6B              | 2840 | 0003   | A23A               | 0005                 | 0006   | 0007    | 0008    |       |   |
|       | U                                                                                                    | F5        | 0B40     | 0004               | FE6B              | 2840 | 0004   | A12A               | 0005                 | 0006   | 0007    | 0008    |       |   |
|       |                                                                                                    | F6        | 0B40     | 0005               | FE6B              | 2840 | 0005   | A01E               | 0005                 | 0006   | 0007    | 0008    |       |   |
|       | U                                                                                                    | F7        | 0B40     | 0006               | FE6B              | 2840 | 0006   | 9F15               | 0005                 | 0006   | 0007    | 0008    |       |   |
|       |                                                                                                    | A.,       | Analog   | 9 <del>0</del> 1 p | igital            |      | ta 🗄 🗛 | Test               |                      |        |         |         |       |   |
| 1.000 | . HOME                                                                                                    |           | Reco     | rd                 | gran              |      | Stream |                    | Sim                  | Update |         | AC      |       |   |
|       | Exit                                                                                                    |           | 0        |                    |                   | (    | •      |                    |                      | 0      |         | 0       |       |   |

This time you see **W4**, **SINE** data is now rolling through the Frame. You also see that each Data Word now has its own Word value, that is **W5 is 0x0005**, **W6 is 0x0006**, ....

Turn Streaming off by Clicking the Stop

| LS68 Setup File |                                         |                             |                 |         | × |
|-----------------|-----------------------------------------|-----------------------------|-----------------|---------|---|
| → ~ <b>↑</b>    | « LS68M » User » Setup Files » 2008-205 | 2_Setup 🗸 Ö                 | Search 2008-205 | 2_Setup | P |
| Organize 👻 Ne   | w folder                                |                             |                 |         | ? |
| 📙 Setup Files   | ^ Name                                  | Date modified               | Туре            | Size    | ^ |
| 📥 OneDrive      |                                         | No items match your search. |                 |         | ~ |
| This PC         | v <                                     |                             |                 |         | > |
| File name:      | DEMO_SIM                                |                             |                 |         | ~ |
|                 | File Ture (* 1 C60)                     |                             |                 |         | ~ |

 IseBa App Version 1.01.06

 File
 System
 Tools
 Help

 Save
 >
 Device 1

 Recall State
 >
 Device 2

 Recall Setup
 >
 Device 3

 Save To ACI File
 >
 Device 4

Name the Saved Configuration as **DEMO\_SIM.LS68** then Click the **Save** Button.

Recall this same file to verify it. From the Ls68\_App Menu, select: File>Recall Setup>Device 1.

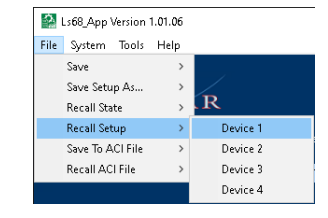

#### Open Stream 2, Decom by Clicking the Decom Button.

| Ls68_App Version 1.01.06                                                            |                         |                             | - 🗆                                   | × |  |  |  |  |  |  |  |  |
|-------------------------------------------------------------------------------------|-------------------------|-----------------------------|---------------------------------------|---|--|--|--|--|--|--|--|--|
| Wayne68M SN2052 192.168.15.222 LS68M\User\Setup Files\2008-2052_Setup\DEMO_SIM.LS68 |                         |                             |                                       |   |  |  |  |  |  |  |  |  |
| LUMISTAR Stream                                                                     | 1 2: Decom 😑 🔿 🔵        | 0.819 Mbps                  | 307:18:21:21:4579                     | • |  |  |  |  |  |  |  |  |
| HOME DECOM                                                                          |                         |                             |                                       |   |  |  |  |  |  |  |  |  |
| Frame Sync Data Source                                                              | Sim_1_Tx_1_Data 🕇       | Bit Sync Bit Rate (Mbps)    | 2.000                                 |   |  |  |  |  |  |  |  |  |
| Frame Sync Input PCM Code                                                           | NRZ-L                   | Bit Sync Input PCM Code     | NRZ-L                                 |   |  |  |  |  |  |  |  |  |
| FS PCM Decoder Polarity                                                             | Norm 💿 Inv 🔘            | PCM Decoder Polarity        | Norm 💽 Inv 🔘                          |   |  |  |  |  |  |  |  |  |
| Frame Sync Pattern (hex)                                                            | 0xFE6B2840              | Bit Sync Input Source       | SE1                                   |   |  |  |  |  |  |  |  |  |
| Frame Sync Polarity                                                                 | Normal                  | Bit Sync Output PCM Code    | NRZ-L                                 |   |  |  |  |  |  |  |  |  |
| Frame Sync Location                                                                 | Leads 💿 Trails 🔘        | Detected BS Bit Rate (Mbps) | 2.000                                 |   |  |  |  |  |  |  |  |  |
| Decommutator Mode                                                                   | Frame Mode              |                             |                                       |   |  |  |  |  |  |  |  |  |
| Common Word Length                                                                  | 16                      |                             |                                       |   |  |  |  |  |  |  |  |  |
| Words Per Minor Frame                                                               | 512                     |                             |                                       |   |  |  |  |  |  |  |  |  |
| Number of Minor Frames                                                              | 64                      |                             |                                       |   |  |  |  |  |  |  |  |  |
| First Bit of Word                                                                   | LSB 🔘 MSB 💽             |                             | + $+$ $+$ $+$ $+$ $+$ $+$ $+$ $+$ $+$ |   |  |  |  |  |  |  |  |  |
| First Minor Frame Number                                                            | 0 • 1 •                 |                             |                                       |   |  |  |  |  |  |  |  |  |
| Subframe Mode                                                                       | SFID Count Up           | ي الأليجي الأليجية          |                                       |   |  |  |  |  |  |  |  |  |
| SFID Word Number                                                                    | 3                       |                             |                                       |   |  |  |  |  |  |  |  |  |
| SFID Msb                                                                            | 5                       |                             |                                       |   |  |  |  |  |  |  |  |  |
|                                                                                     |                         |                             |                                       |   |  |  |  |  |  |  |  |  |
|                                                                                     |                         |                             |                                       |   |  |  |  |  |  |  |  |  |
| Analog 😘                                                                            | Analog 🏪 Digital 📴 Data |                             |                                       |   |  |  |  |  |  |  |  |  |
| Record                                                                              | UDP Stream              | n Sim Update                | ACI                                   |   |  |  |  |  |  |  |  |  |
| Exit                                                                                |                         |                             | 0                                     |   |  |  |  |  |  |  |  |  |

Change the Decom Frame Sync Data Source to: Sim\_1\_Tx\_Data as indicated above.

#### You will see the **Minor** and **Major Frame** Lock on the Stream 2 Decom:

| 🛃 Ls68_App Version 1.01.06                                                                                                    |                                                                                                    |                         |
|----------------------------------------------------------------------------------------------------|----------------------------------------------------------------------------------------------------|-------------------------|
| File System Tools Help                                                                                                    |                                                                                                    |                         |
|                                                                                                    | Stream 1 Stream 2                                                                                                    |                         |
| LUMISTAR<br>Device Identification                                                                                                    | BSYNC CLK<br>FEC LK<br>MIN FRM LK<br>MAJ FRM LK<br>RT STREAM<br>RT STREAM<br>SIM ACTIVE<br>BSYNC CLK<br>FEC LK<br>MIN FRM LK<br>MAJ FRM LK | RT STREAM<br>SIM ACTIVE |
| Wayne68M SN2052         192.168.15.222         T         I           Add Device         Devices Found: 0         Local Software IP: 192.168.15.104 |                                                                                                    |                         |

**Note**: There is no Bit Sync Lock for Stream 2 because we are using the Bit Sync Data & Clock from Stream 1's Bit Sync into Decom 2.

You can now Stream data from Decom 2.

On the Stream 2: Decom page, select the Bottom Data Tab, the Left Stream Tab,

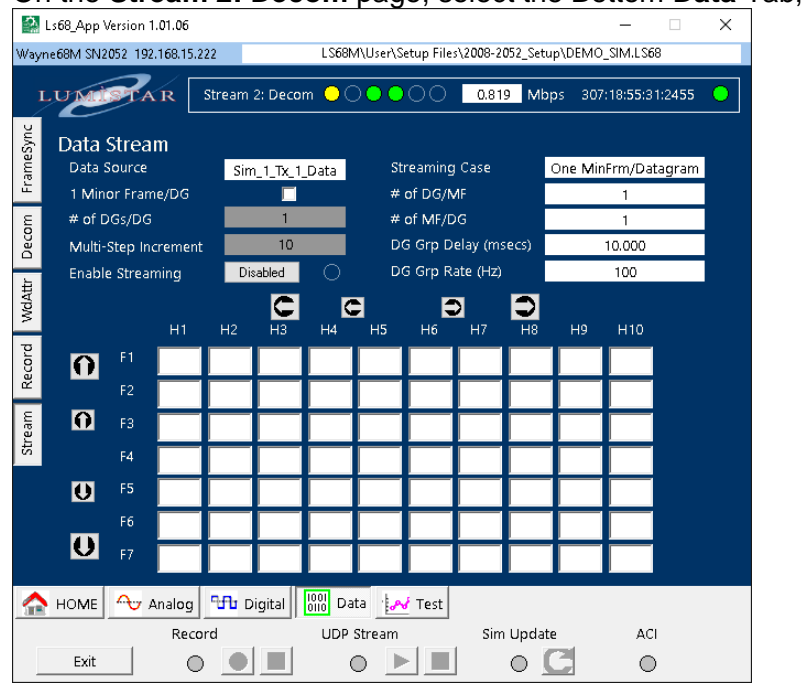

Toggle the Enable Streaming Button until it says Enable, the Click the Start Button.

| 0       | Ls68_App                | Version 1       | 1.01.06  | C      | Timeta   | ig 🗌            | Frame                 | Sync       | 🔲 SF              | id [     | Data    | -         |        | × |
|---------|-------------------------|-----------------|----------|--------|----------|-----------------|-----------------------|------------|-------------------|----------|---------|-----------|--------|---|
| Way     | ne68M SN2               | 2052 192        | 168.15.2 | 22     |          | LS68N           | √l\User\S             | etup File: | s\2 <b>00</b> 8-2 | 052_Setu | p\DEMO  | _SIM.LS6  | B      |   |
| 1       | LUM                     | ST A            |          | Stream | 2: Deco  | m 🔾             | $ \circ \circ \circ $ | •0         | 0.81              | 9 Mb     | os 307  | :18:59:28 | 8:3588 | • |
| ameSync | Data<br><sub>Data</sub> | Strea<br>Source | m        | Sim    | 1_1_Tx_1 | Data            | St                    | reaming    | Case              |          | One Min | Frm/Dat   | agram  |   |
| Ë       | 1 Min                   | or Fram         | ne/DG    |        |          |                 | #                     | of DG/N    | 4F                |          |         | 1         |        |   |
| E       | # of [                  | DGs/DG          |          |        | 1        |                 | #                     | of MF/D    | G                 |          |         | 1         |        |   |
| Dec     | Multi                   | Step In         | crement  |        | 10       |                 | D                     | G Grp D    | elay (ms          | iecs)    |         | 10.000    |        |   |
| ħ       | Enabl                   | le Strear       | ming     | Er     | abled    | •               | D                     | G Grp R    | ate (Hz)          |          |         | 100       |        |   |
| WdAt    |                         |                 | Н11      | H12    |          | W2              | N3                    | W4         | <b>X</b><br>W5    | D<br>W6  | W7      | W8        |        |   |
| cord    | O                       | F1              | 0B40     | 0000   | FE6B     | 2840            | 0000                  | A57F       | 0005              | 0006     | 0007    | 0008      |        |   |
| Re      |                         |                 | 0B40     | 0001   | FE6B     | 2840            | 0001                  | A69D       | 0005              | 0006     | 0007    | 0008      |        |   |
| eam.    | 0                       | F3              | 0B40     | 0002   | FE6B     | 2840            | 0002                  | A7BE       | 0005              | 0006     | 0007    | 0008      |        |   |
| ŝ       |                         | F4              | 0B40     | 0003   | FE6B     | 2840            | 0003                  | A8E3       | 0005              | 0006     | 0007    | 0008      |        |   |
|         | U                       | F5              | 0B40     | 0004   | FE6B     | 2840            | 0004                  | AA0C       | 0005              | 0006     | 0007    | 8000      |        |   |
|         |                         | F6              | 0B40     | 0005   | FE6B     | 2840            | 0005                  | AB37       | 0005              | 0006     | 0007    | 0008      |        |   |
|         | U                       | F7              | 0B40     | 0006   | FE6B     | 2840            | 0006                  | AC66       | 0005              | 0006     | 0007    | 0008      |        |   |
|         | номе                    | <b>~</b> ⊎ ,    | Analog   | ЧЛь D  | igital   | 1001<br>0110 Da | ita 🖓                 | / Test     |                   |          |         |           |        |   |
|         |                         |                 | Reco     | rd     |          | UDP             | Stream                |            | Sim               | Update   | 5       | AC        |        |   |
|         | Exit                    |                 | 0        |        |          |                 | • 🕨                   |            |                   | 0        | 6       | 0         |        |   |

You now see Data avaliable on Stream 2.

Turn Streaming off by Clicking the Stop Button on Stream 2.

From the Ls68\_App Menus, select File>Save Setup As...>Device 1 ------→

Save this configration as **2STR DEMO SIM.LS68** for future use.

| ŝ    | Ls68_App Version |      |          |
|------|------------------|------|----------|
| File | System Tools     | Help | _        |
|      | Save             | >    |          |
|      | Save Setup As    | >    | Device 1 |
|      | Recall State     | >    | Device 2 |
|      | Recall Setup     | >    | Device 3 |
|      | Save To ACI File | >    | Device 4 |

## NOTE

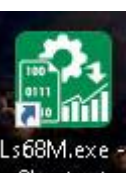

Some of the earlier versions of the LS68\_App install didn't place the Shortcut Icon on the Desktop.

If this is the case, launch the File Explorer and steer to: C:\lumistar\LS68M\Ls68\_App.exe

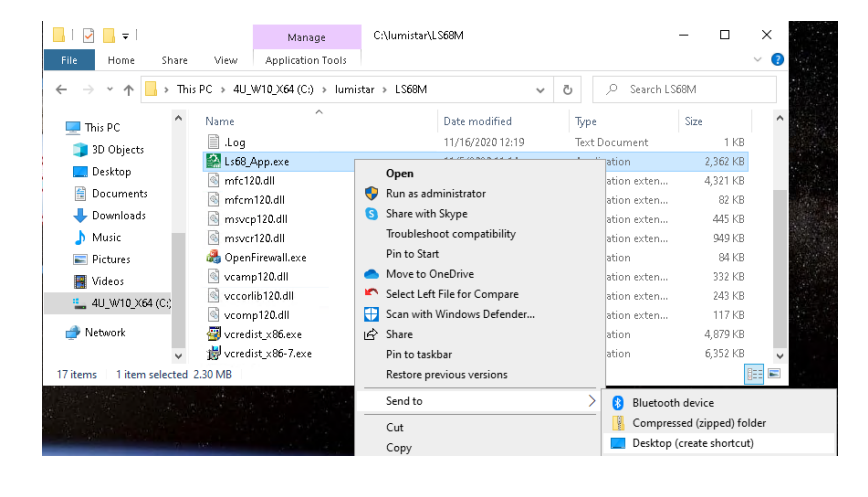

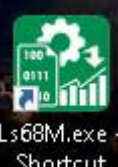

Right-Click and Select: Send to>Desktop (create shortcut) to place the Icon Shortcut on the Desktop.